Автор: Administrator 26.01.2015 14:40

{jcomments on}

## Запрет доступа к соц. сетям в Kaspersky Internet Security 2013

Итак, необходимо запретить доступ к социальным сетям, средствами антивируса Kaspersky Internet Security, а именно Родительским контролем.

1) Открываем Kaspersky Internet Security и включаем Родительский контроль.

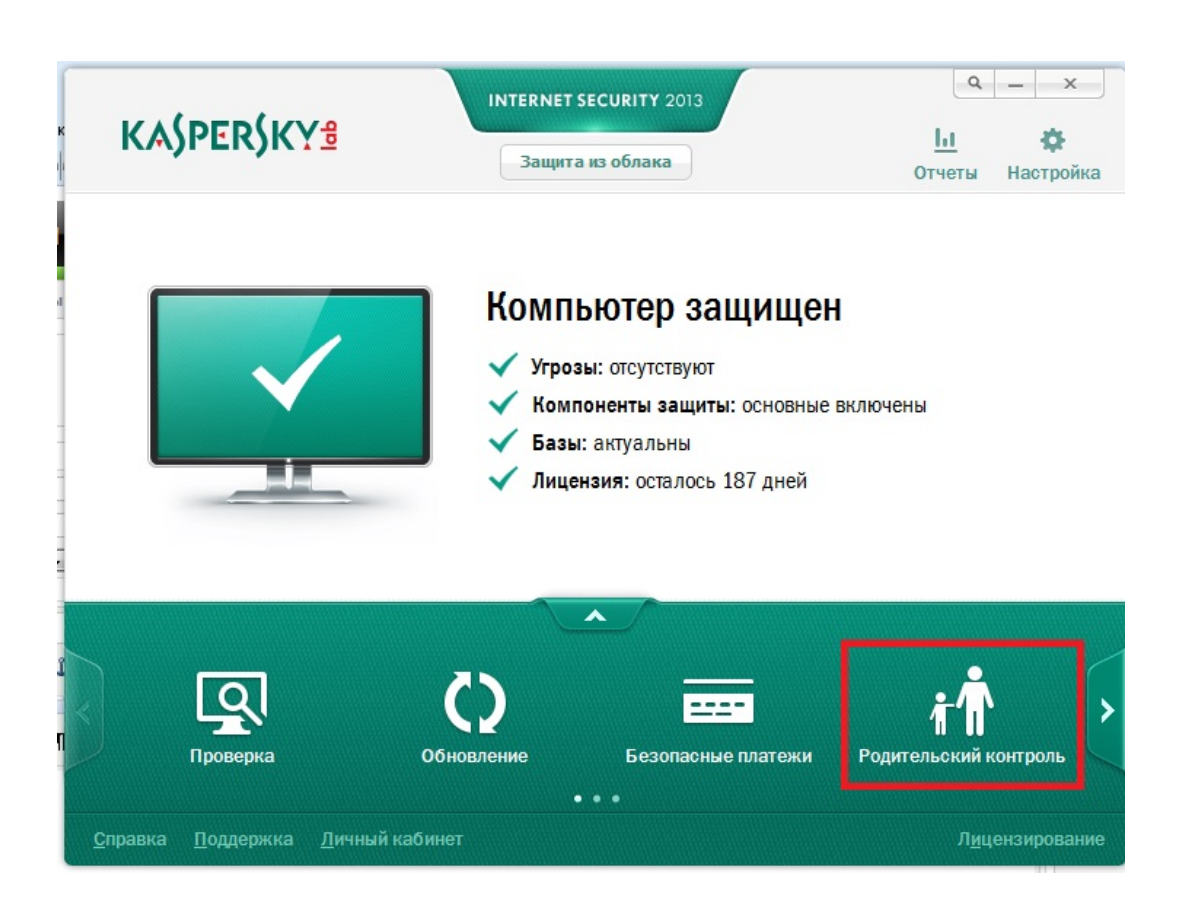

Автор: Administrator 26.01.2015 14:40

2) Выбираем пользователя и открываем настройки.

| KASPERSKY                                        | INTERNET SECURITY 2013<br>Защита из облака | <u> </u>                |
|--------------------------------------------------|--------------------------------------------|-------------------------|
| Назад                                            | Родительский контроль                      |                         |
| User<br>Контроль включе                          | ен                                         | В <u>ы</u> ключить      |
| Гость<br>Контроль выключ                         | чен                                        | Включить                |
| Пользовател<br>Контроль выключ                   | <b>Ь</b><br>чен                            | <u>Включить</u>         |
| <u>С</u> правка <u>П</u> оддержка <u>Л</u> ичный | кабинет                                    | Л <u>и</u> цензирование |

(function(w, d, n) { w[n] = w[n] || []; w[n].push({ section\_id: 263974, place: "advertur\_263974", width: 300, height: 250 }); })(window, document, "advertur\_sections");

 Открываем вкладку Посещение веб-сайтов, активируем Запрет веб-сайтов и устанавливаем галочку напротив значения
 Социальные сети
 , далее нажимаем кнопки
 ОК и Применить.

## Запрет доступа к соц. сетям в Kaspersky Internet Security

Автор: Administrator 26.01.2015 14:40

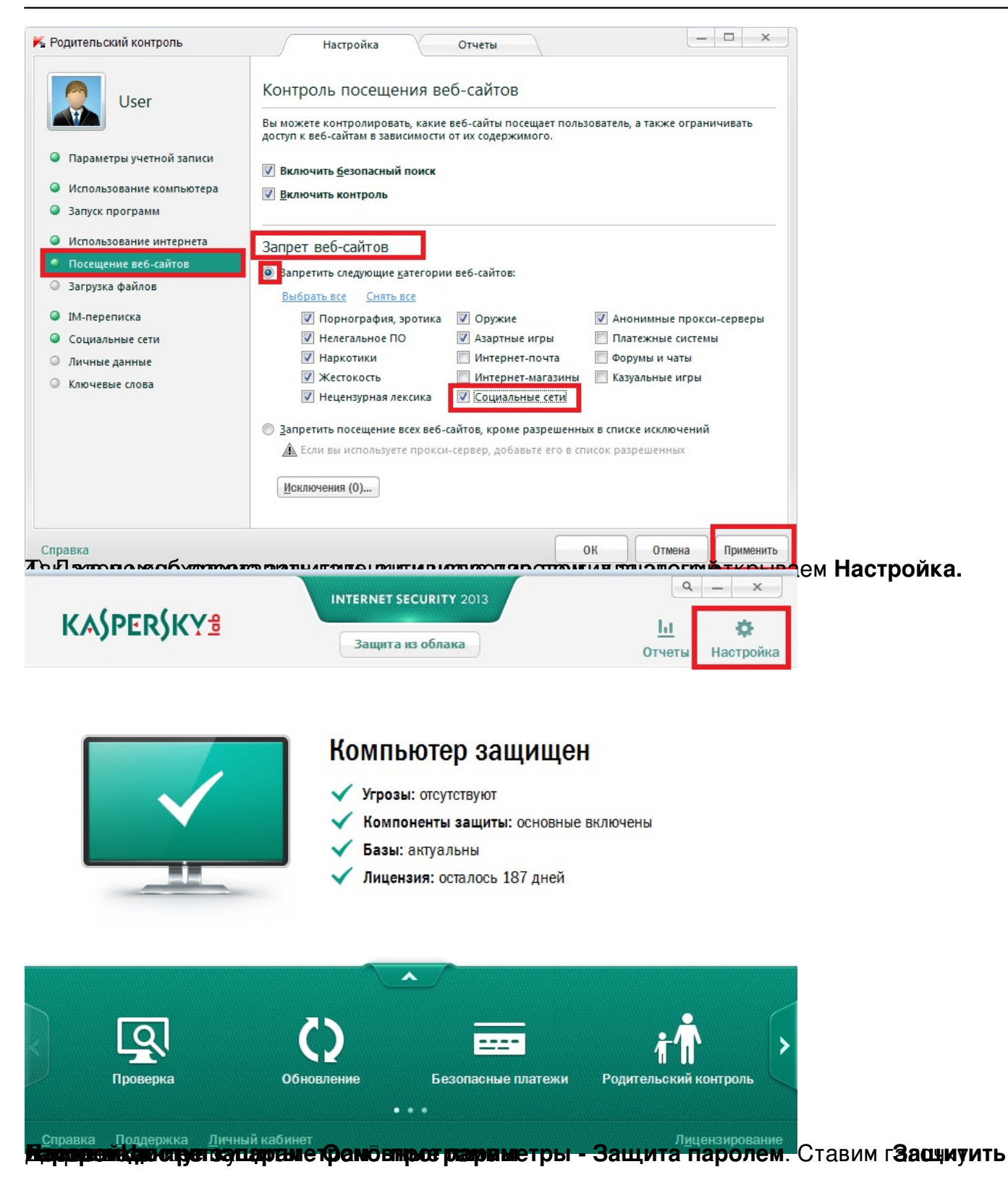

## Запрет доступа к соц. сетям в Kaspersky Internet Security

Автор: Administrator 26.01.2015 14:40

| K Настройка                                                                                                    | X                                                                                                    |            |
|----------------------------------------------------------------------------------------------------|----------------------------------------------------------------------------------------------------|------------|
| I S S 🙆 💼                                                                                                    | Основные параметры защиты                                                                                                    |            |
| Центр защиты<br>Основные параметры                                                                                                    | По умолчанию Kaspersky Internet Security запускается при старте операционной системы и<br>защищает ваш компьютер в течение всего сеанса работы. |            |
| Файловый Антивирус Почтовый Антивирус                                                                                                    | — Интерактивная защита                                                                                                    |            |
| 💮 Веб-Антивирус                                                                                                    | Выбирать действие автоматически                                                                                                    |            |
| 🐖 IM-Антивирус                                                                                                    | Не удалять возможно зараженные объекты                                                                                                    |            |
| <ul> <li>Контроль программ</li> <li>Мониторинг активности</li> <li>Сетевой экран</li> <li>Защита от сетевых атак</li> <li>Анти-Спам</li> </ul>                                                                                                    | <ul> <li>Защита паролем</li> <li>Защитить паролем доступ к параметрам программы</li> <li>Настройка</li> <li>Автозапуск</li> </ul>               |            |
| анти-ваннер Безопасные платежи                                                                                                    | Запускать Kaspersky Internet Security при включении компьютера                                                                                  |            |
| Безопасный ввод данных                                                                                                    |                                                                                                    |            |
| Справка Восстановить<br>Воспложности после покры                                                                                                    | ок отмена Применить<br>алвыбираем параметры Области действия пароля: далее                                                                      | е вволим и |
| Задератие программы     Дамене программы     Дамене программы     Дамене программы     Дамене программы     Дамене программы     Дамене программы                                                                                                    |                                                                                                    |            |
| Control Control Contro | тенитециальную сеть, например Вконтакте, пользователь                                                                                           | увидит     |
| Configuration 05:09:01                                                                                                    |                                                                                                    |            |

Более подробную информацию можно получить на сайте www.kaspersky.ru